# **Boletim Técnico**

#### Definição da Regra do campo Departamento e sua Descrição no Cadastro de Funcionários

| Produto  | : | Microsiga Protheus <sup>®</sup> Gestão de Pessoal - Versão 10 |                    |   |          |
|----------|---|---------------------------------------------------------------|--------------------|---|----------|
| Chamado  | : | TGFLCU                                                        | Data da publicação | : | 03/02/14 |
| País(es) | : | México                                                        | Banco(s) de Dados  | : | Todos    |

Implementado o tratamento para o parâmetro já existente **MV\_ORGCFG**, que determina ao Protheus a utilização do módulo **SIGAORG - Arquitetura Organizacional**. Este boletim destina-se à atualização dos campos **Departamento** (**RA\_DEPTO**) e **Descrição do Departamento (RA\_DDEPTO)** no cadastro de funcionários (tabela SRA), nos quais estão sendo apresentados indevidamente em algumas telas relacionadas a este cadastro.

Estes campos somente deverão ser apresentados e tratados nas telas do módulo de **Gestão de Pessoal (SIGAGPE)** caso o parâmetro de controle de utilização do módulo de **Arquitetura Organizacional (SIGAORG)** esteja ativado, **MV\_ORGCFG** diferente de 0 (caracter Zero).

### Procedimentos para Utilização

#### 1. No Configurador (SIGACFG) acesse Ambientes/Cadastros/Parâmetros (CFGX017).

Configure o parâmetro a seguir:

| Itens/Pastas | Descrição                                                                                                    |
|--------------|----------------------------------------------------------------------------------------------------|
| Nome         | MV_ORGCFG                                                                                                    |
| Тіро         | Caracter                                                                                                    |
| Cont. Por.   | 0                                                                                                    |
| Descrição    | Configura o modo de uso do modulo Arquitetura Organizacional.<br>0 = Não utiliza<br>1 = Utilizam com controle de Postos<br>2 = Utilizam sem controle de Postos |

# Importante

Para acesso ao Configurador é necessário ter a senha do Administrador do ERP Microsiga Protheus.

# 2. Pesquise o parâmetro MV\_ORGCFG:

a. Caso o parâmetro não exista, as rotinas do ERP Microsiga Protheus utilização como padrão o conteúdo 0 (caracter Zero), indicando que o módulo de Arquitetura Organizacional (SIGAORG) não está ativado.

6

0

Este documento é de propriedade da TOTVS. Todos os direitos reservados.

0

# **Boletim Técnico**

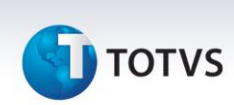

- b. Caso o parâmetro exista, clique em Editar e verifique seu conteúdo:
  - i. Conteúdo igual a 0 (caracter Zero) O módulo de Arquitetura Organizacional não está ativado.
    Conteúdo igual a 1 (caracter Um) Indica a utilização completa do módulo de Arquitetura Organizacional.
  - ii. Conteúdo igual a 2 (caracter Dois) Indica a utilização do módulo de **Arquitetura Organizacional** sem o controle de postos.

# Importante

Para maiores detalhes, verifique os procedimentos necessários para utilização do módulo de Arquitetura Organizacional (SIGAORG).

3. No módulo Gestão de Pessoal (SIGAGPE) acesse Atualizações/Funcionário/Gestão de Funcionário (GPEA011).

O sistema apresentará a janela dos funcionários cadastrados.

- 4. Ao acessar esta rotina verifique que os campos **Departamento (RA\_DEPTO)** e **Descrição (RA\_DDEPTO)** somente serão apresentados em tela caso o conteúdo do parâmetro **MV\_ORGCFG** seja diferente de zero, indicando que o módulo de **Arquitetura Organizacional (SIGAORG)** esteja em utilização.
- 5. As demais rotinas relacionadas obedecem a mesma regra (vide quadro Informações Técnicas).
- 6. Para utilização destes campos será necessária a ativação do módulo de Arquitetura Organizacional (SIGAORG).

# Informações Técnicas

| Tabelas Utilizadas    | SRA - Funcionários                                                                                                    |
|-----------------------|----------------------------------------------------------------------------------------------------|
| Funções Envolvidas    | GPEA010 - Cadastro de Funcionários<br>GPEA011 - Gestão de Funcionários<br>GPEA180 - Transferência de Funcionários<br>GPEA260 - Ficha de Registro<br>GPEA265 - Cadastro de Autônomos<br>GPER460 - Impressão da Ficha de Registro |
| Sistemas Operacionais | Windows <sup>®</sup> /Linux <sup>®</sup>                                                                                                    |